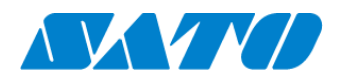

# プリンタ認証登録手順書 QR コード接続(オンデマンド) FX3-LX / FX3-LX Plus 2024年10月1日 ver 1.3

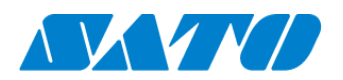

# 目次

| 1. | 改訂履歴                          | .3 |
|----|-------------------------------|----|
| 2. | はじめに                          | .4 |
| 3. | プリンタの SOS 設定                  | .4 |
| 4. | SOS Smart App を使用してプリンタ認証登録する | .6 |
| 5. | パソコンを使ったプリンタ認証登録              | .8 |
| 6. | SOS 接続確認                      | 10 |

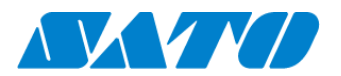

# 1. 改訂履歴

| 版数      | 発行日         | 改訂履歴                |  |  |  |  |
|---------|-------------|---------------------|--|--|--|--|
| 第1.0版   | 2019年2月15日  | 初版                  |  |  |  |  |
| 第 1.1 版 | 2022年10月4日  | 新機種リリースに関する変更       |  |  |  |  |
| 第 1.2 版 | 2023年11月27日 | 機能追加に関する変更          |  |  |  |  |
| 第 1.3 版 | 2024年10月1日  | SATO ID AUTH に関する変更 |  |  |  |  |
|         |             |                     |  |  |  |  |
|         |             |                     |  |  |  |  |
|         |             |                     |  |  |  |  |
|         |             |                     |  |  |  |  |
|         |             |                     |  |  |  |  |
|         |             |                     |  |  |  |  |

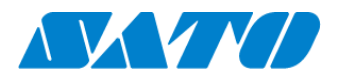

# 2. はじめに

対象プリンタを QR コード接続(オンデマンド)で SATO Online Services に接続します。

操作パネルの心電源ボタンを LED が青色に点灯するまで押して、プリンタの電源を入れます。 プリンタ画面の上部に初期値<sup>505</sup>が表示されていますが、SATO Online Services とまだ接続できていません。対象プリンタと 利用アカウントを紐付けする、以下の設定を行ってください。

### 3. プリンタの SOS 設定

- 3-1. 操作パネルの 電源ボタンを LED が青色に点灯するまで押して、プリンタの電源を入れます。
- 3-2. SOS Agent アプリケーションを起動します。
- 3-3. SOS モードが"オンデマンド"であることを確認し、「SOS 連携 開始」をタップします。★★

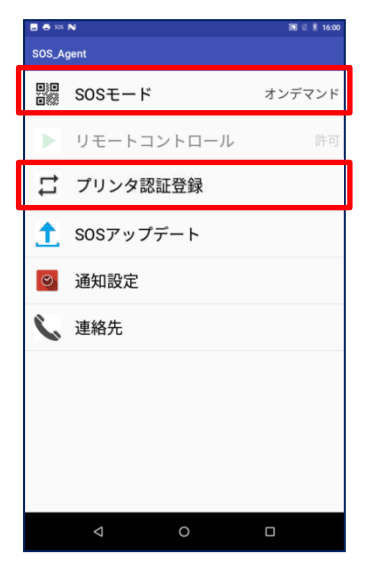

#### 3-4. プリンタシリアルが表示されます。

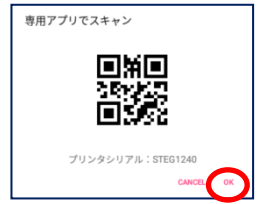

・SATO Online Services にログインして、プリンタ追加登録を行う為にはプリンタシリアル番号が必要です。

※プリンタシリアルをメモすることをお勧めします

・プリンタの「OK」をタップします。

#### 3-5. PIN コード入力画面に遷移します。

| PIN入力 |         |              |           |
|-------|---------|--------------|-----------|
|       | プリンタシリフ | アJレ:STEG1240 |           |
| 9     | 9       | 9            | 9         |
| 0     | 0       | 0            | 0         |
| 1     | 1       | 1            | 1         |
|       |         |              | CANCEL OK |

・ここで SATO Online Services にログインして、以下の手順で PIN コード を取得します。

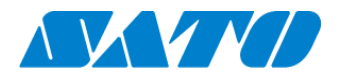

この後の手順には以下の2通りがあります。登録方法によってどちらかへお進みください。 スマートフォンを使用して登録する場合 ⇒ SOS Smart App を使用したプリンタ認証登録 PC を利用して登録する場合 ⇒ パソコンを使ったプリンタ認証登録

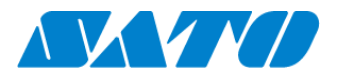

## 4. SOS Smart App を使用してプリンタ認証登録する

#### **4-1. SOS Smart App** ヘログイン

・SOS Smart App にログインし(SATO ID AUTH 利用の際は SOS\_Smart\_App マニュアルをご覧ください。)[プリンタ認証登録]をタップします。

・プリンタ認証登録画面にて、[QR/NFC 接続]をタップします。

| SOS<br>はNOOker<br>Sevents<br>空島一部 |   |
|-----------------------------------|---|
| 🖶 Daily Checkup(プリンタ診断)           | > |
| ⑤ 修理依頼                            | > |
| ≔ 資産管理機能                          | > |
| 今 設置場所 更新                         | > |
| 🖨 プリンタ認証登録                        | > |
| 🗘 クローン適用/作成                       | > |
| ▋▋ ダッシュボード                        | > |
| 山 ログアウト                           | > |
| 局 利用規約                            | > |
| 日 バージョン                           |   |
|                                   |   |

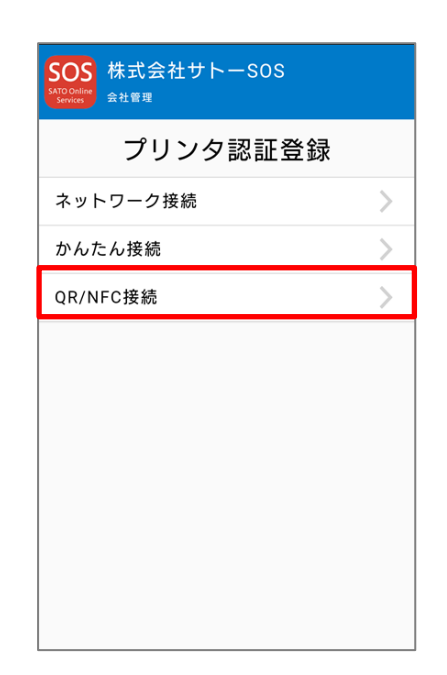

#### 4-2. シリアル番号 QR コード読取

QR/NFC 接続画面にで[QR]ボタンをタップし、プリンタ画面に表示されたプリンタシリアルの[QR コード]を読み込みます。 読み込み後[生成]ボタンをタップすると PIN コードが表示されます。

| SOS<br>MARCONE<br>K式会社サトーSOS<br><sup>佐藤一郎</sup> |               |  |  |  |  |  |  |  |  |
|-------------------------------------------------|---------------|--|--|--|--|--|--|--|--|
| Q R / N F C 接続 QR                               |               |  |  |  |  |  |  |  |  |
| 1. プリンタシリフ                                      | 1. プリンタシリアル番号 |  |  |  |  |  |  |  |  |
| PINJ-K                                          |               |  |  |  |  |  |  |  |  |
| 生成                                              | 生成 * * * *    |  |  |  |  |  |  |  |  |
| <br>プリンタの画面でPINコードを入力してく<br>ださい。                |               |  |  |  |  |  |  |  |  |
|                                                 |               |  |  |  |  |  |  |  |  |
|                                                 |               |  |  |  |  |  |  |  |  |
|                                                 |               |  |  |  |  |  |  |  |  |

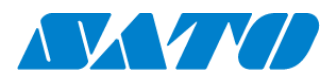

#### 4-3. プリンタ画面に戻り PIN コード入力

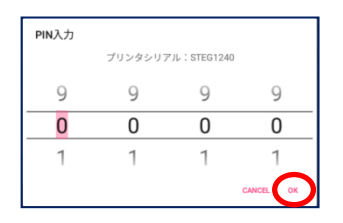

・プリンタ画面に表示された PIN コードを入力します。 ・プリンタの「OK」をタップして PIN コード入力を確定します。

#### 4-4. アソシエーションコードが表示されます。

| プリンタシリアル:STEG1240        |
|--------------------------|
| アソシエーションコード:2BEAFF64F0B1 |
| 閉じる                      |

・プリンタ画面にプリンタシリアルと、アソシエーションコードが表示 されます。

#### 4-5. アソシエーションコード QR 読取

・SOS Smart App QR/NFC 接続画面にて[QR]ボタンをタップし、プリンタ画面に表示された[QR コード]を読み込みます。 ・アソシエーションコードが入力されますので、正しい機器名を入力し設置場所を選択後、[追加]ボタンをタップするとプリンタ 認証登録が完了です。

| SOS 株式会社サトーSOS<br><sup>SUDDates</sup> <sup>佐藤一郎</sup>           |  |  |  |  |  |  |  |
|-----------------------------------------------------------------|--|--|--|--|--|--|--|
| 2. アソシエーションコード QR<br>C72C12826EBF                               |  |  |  |  |  |  |  |
| プリンタの画面に表示されているアソシエーシ<br>ョンコードを入力してください。<br>またはQRコードを読み込んでください。 |  |  |  |  |  |  |  |
| 3.機器名<br>4F033258                                               |  |  |  |  |  |  |  |
| 4. 設置場所                                                         |  |  |  |  |  |  |  |
| 名古屋店                                                            |  |  |  |  |  |  |  |
| 追加                                                              |  |  |  |  |  |  |  |

・プリンタ認証登録完了後は必ず Daily Checkup を実施下さい。

【重要】プリンタ認証登録を実施したままではプリンタの稼働情報は取得されていません。

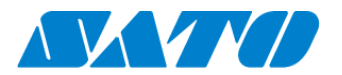

# 5. パソコンを使ったプリンタ認証登録

#### 5-1. SATO Online Services ヘログインします

<u>https://www.sato-sos.com/</u> ⇒ SOS ログイン(SATO ID AUTH 利用の際は SOS 利用マニュアルの項番 5,6 をご覧ください。)

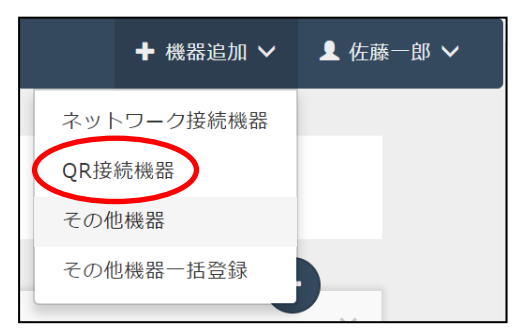

アカウント登録済みの SATO Online Services にログインして、 画面右上の機器追加から QR 接続機器をクリックします。

※事前に、SOSのアカウント登録が必要です。

#### 5-2. プリンタのシリアル番号を入力します。

| ✔ QR接続機器追加                                                                                                    | ×   |
|----------------------------------------------------------------------------------------------------|-----|
| PINコード取得         アソシエーションコ         QR接続機器追加         QR接続機器追加         QR接続機器追加           一ド取得         元?         元?         元         元         元         元         元         二         二 <td></td> |     |
| プリンタの画面に表示される「シリアル番号」が必要です。<br>取得方法は以下のURLをご確認ください。<br><u>http://www.sate-sos.com/suport/arint_preparation_manual</u><br>シリアル番号を入力し、コード取得をクリックするとPINコードが表示されます。<br>PINコードをプリンタの画面に入力すると「アゾシエーションコード」を取得できま<br>す。<br>シリアル番号・<br>                                                                                                    | 711 |
| ж^                                                                                                    |     |

・プリンタシリアルの入力画面が表示されます。追加するプリンタ のシリアル番号を入力して、「コード表示」をクリックします。

※「3-4. プリンタシリアルが表示されます。」でメモしたプリン タシリアルを入力します

・PINコードが表示されます。

※この暗証番号が追加するプリンタの特定に必要です。

#### ※PIN コードをメモすることをお勧めします

#### 5-3. プリンタ画面に戻り PIN コード入力します

| PIN入力 |         |              |   |
|-------|---------|--------------|---|
|       | プリンタシリフ | アJレ:STEG1240 |   |
| 9     | 9       | 9            | 9 |
| 0     | 0       | 0            | 0 |
| 1     | 1       | 1            | 1 |
|       |         |              |   |

・プリンタ画面に表示された PIN コードを入力します。
・プリンタの「OK」をタップして PIN コード入力を確定します。
※上記手順でメモした PIN コードを入力します

#### 5-4. アソシエーションコードが表示されます。

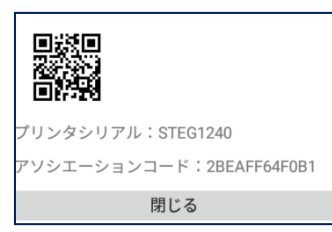

・プリンタ画面にプリンタシリアルと、アソシエーションコードが表示されます。

※アソシエーションコードをメモすることをお勧めします

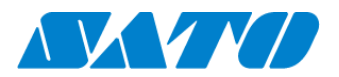

#### 5-5. SATO Online Services 画面でアソシエーションコードを入力します

| ★ QR接続機器追加                                                  | ×                                                                                       |
|-------------------------------------------------------------|-----------------------------------------------------------------------------------------|
| PINコード取得 アン                                                 | シエーションコ QR接続機器的加 QR接続機器的加 売了                                                            |
| プリンタの画面にPINコード<br>要 です。取得方法は以下のL<br>http://www.sato-sos.com | を入力して表示された[アソシエーションコード]が必<br>RLをご確認ください。<br>/ <u>support/sos_usermanual.pdf#page=12</u> |
| シリアル番号                                                      | 4C031530                                                                                |
| PIN⊐−ド                                                      | 3370                                                                                    |
| アソシエーションコード                                                 | プリンタに表示されたアソシエーションコード                                                                   |
| 機器名。                                                        |                                                                                         |
| 設置場所。                                                       |                                                                                         |
| $\times \pm 1$                                              |                                                                                         |
| メモ2                                                         |                                                                                         |
| メモ3                                                         |                                                                                         |
| * 入力が必須の項目です                                                |                                                                                         |
|                                                             | Idai                                                                                    |

| ✔ QR接続機器追加        |                   |          | ×              |  |  |  |  |  |  |
|-------------------|-------------------|----------|----------------|--|--|--|--|--|--|
| PINコード取得          | アソシエーションコ<br>ード取得 | QR接続機器追加 | QR接続機器追加<br>完了 |  |  |  |  |  |  |
| QR接続機器の追加が完了しました。 |                   |          |                |  |  |  |  |  |  |
| シリアル番号:4C031530   |                   |          |                |  |  |  |  |  |  |

・QR 接続機器追加画面で「次へ」をクリックします。

- ・アソシエーションコードなどの入力画面に遷移します。
  - (左図)

・プリンタに表示されたアソシエーションコードを入力します。

※前の手順でメモしたアソシエーションコードを入力します

- ・機器名を入力します。
- ・設置場所を選択します。
- ・[追加]をクリックします。

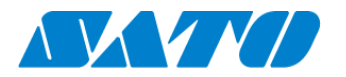

# 6. SOS 接続確認

#### SATO Online Services の機器一覧にプリンタ情報が表示されれば完了です。

| 505 00会社 |          |                   |             |         |           |                     |                |                   |          | ╋ プリンタ認証登録 ∨ | 💄 マニュアル管理者 🗸 |
|----------|----------|-------------------|-------------|---------|-----------|---------------------|----------------|-------------------|----------|--------------|--------------|
| Q        | ダッシュ     | <u>ポード</u> / 機器一覧 |             |         |           |                     |                |                   |          |              | =            |
|          |          |                   |             |         |           |                     |                |                   |          |              |              |
|          | 2 件中 1 力 | ら 2 まで表示 🕻        | ;           | 1,000 ¥ | 件表示       | ▲ 資産管理一9            | 览 🛃 機器一覧       | ▲ 保守履歴 機器連携解除     | Q FD212  | 2028         |              |
|          | 機器名 ↓↑   | 接続タイプ 計           | モデル名        | は ステータス | ↓↑ 設置場所↓1 | 最終接続日時 计            | IPアドレス ↓↑      | 印字可能予測枚数(PW4NX) 🕸 | AC接続状態↓↑ | 連携状態↓↑       |              |
|          | FD212028 | QR/NFC            | PW4NX DT203 |         | 設置場所1     | 2024-09-04 15:49:05 | 192.168.17.199 | 充電中               | 接続中      | Ø            |              |

以上で、設定は完了しました。

詳細は、以下の URL より SOS 利用マニュアルをご参照ください。

https://www.sato-sos.com/support/sos\_usermanual.pdf